## ◆出願方法

| <ul> <li>データ</li> <li>の条件を満たしているもの</li> <li>月以内に撮影されたもの</li> <li>一写真:上半身・正面・脱帽</li> <li>タサイズ5MB以下で<br/>イル拡張子(jpg)</li> <li>取縦横比は縦4×横3</li> </ul>                                                                            |
|----------------------------------------------------------------------------------------------------|
|                                                                                                    |
|                                                                                                    |
|                                                                                                    |
| <ul> <li>B 11 00 00 00 00 00 00 00 00 00 00 00 00</li></ul>                                                                                                    |
| <ul> <li>EP 5 必要書類の郵送</li> <li>必要書類をダウンロードし、市販の角2封筒で郵送してください。必要書類は入試毎に違うため入学試験ガイド及びWEB出願システムのマイページで確認してください。</li> <li>EP 6 受験票の印刷</li> <li>受験票のダウンロード開始日は、WEB出願システムのメッセージにてお知らせします。A4サイズの用紙に印刷し、試験当日、必ず持参してください。</li> </ul> |
|                                                                                                    |